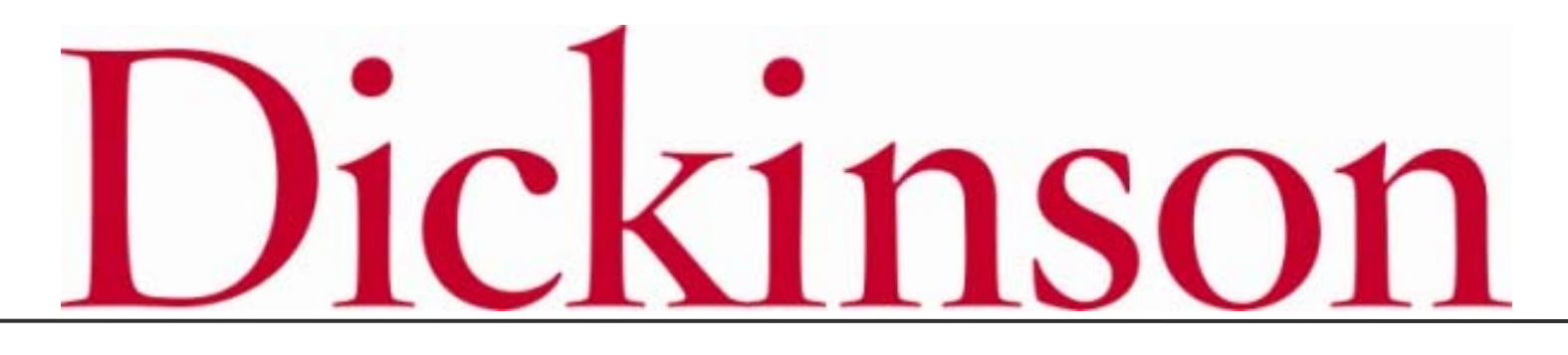

2018-2019 Open Enrollment

## LOGGING ON

## **Logging On**

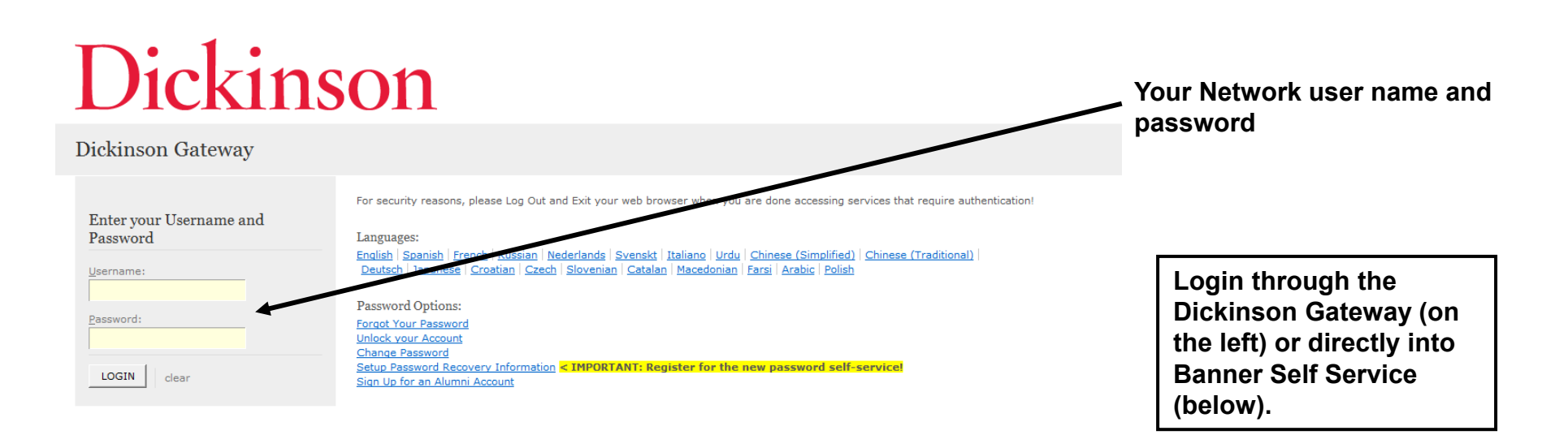

### **DICKINSON BANNER SELF SERVICE**

Please enter your Username (User ID) and your Personal Identification Number (PIN). When finished, select Login.

To protect your privacy, please Exit and close your browser when you are finished.

Classes of 2011 and later: To access Banner Self-Service via the Dickinson Gateway, please click here to log in.

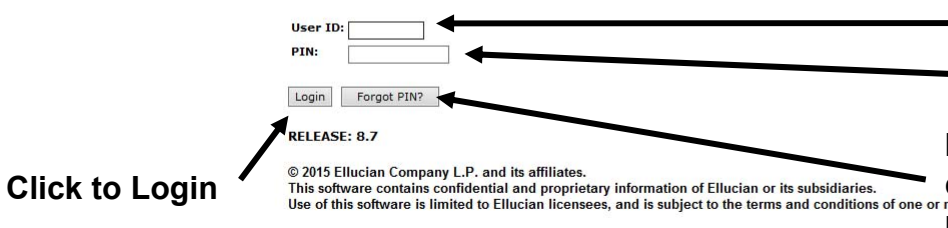

Your Dickinson Email User name

**Personal Identification Number** 

If you've forgotten your PIN, please contact the HelpDesk to have your PIN more written license agreements between Ellucian and such licensees. reset.

#### Dickinson Q MENU 🛰 REQUEST INFO VISIT APPLY ALUMNI GIVE GATEWAY: HOME / 🕀 + SHARE 🔛 🔒 If logging in through the Dickinson Gateway, click on the SSB icon **Gateway: Home APPLICATION LAUNCH PAD** My Gateway ð R **ا** Employees n Ж $\mathbf{m}$ $\odot$ Netfiles Cognos Email Moodle SSB CLIQ Faculty Meetings Gateway INB Jadu ?ൠ Ω Alumni Directory FAS Directory ) Facilities Help Nolii Quest Reviews PASSWORD RECOVERY CAMPUS BALANCES CONFIGURATION . . . . .

Logging On

### **Logging On**

## **DICKINSON BANNER SELF SERVICE**

Personal Information Employee

Search

ACCESSIBILITY SITE MAP HELP EXIT

#### MAIN MENU

Personal Information Change PIN, view contact interaction, and respond to a survey. Employee Information Time sheets, time off, benefits, leave or job data, paystubs, W2 and W4 data. Downer Call Securice Training Self-Study training available for Banner Self-Service. Class Schedule Search - Condensed Format Basics of classes - day/time, room, professor, etc. including capacity & enrolment

Go

Select Employee Information

RELEASE: 8.7 © 2015 Ellucian Company L.P. and its affiliates.

## **Logging On**

## **DICKINSON BANNER SELF SERVICE**

#### Personal Information Employee

Go

Search

RETURN TO MENU SITE MAP HELP EXIT

#### EMPLOYEE

| Time Sheet<br>Benefits, Deductions, and Gifts<br>Retirement, health, flexible spending, deduction and gifts, beneficiary, open enrollment, Benefit Statement. | Select Benefits, Deductions and Gifts |
|----------------------------------------------------------------------------------------------------|---------------------------------------|
| Pay Information                                                                                                    |                                       |
| Tax Forms<br>W4 information and W2 Form                                                                                                    |                                       |
| Leave Balances                                                                                                    |                                       |
| EPAF Forms                                                                                                    |                                       |
| Electronic Personnel Action Forms                                                                                                    |                                       |

© 2015 Ellucian Company L.P. and its affiliates.

## **Logging On**

### **DICKINSON BANNER SELF SERVICE**

#### Personal Information Employee

Search

RETURN TO MENU SITE MAP HELP EXIT

#### BENEFITS, DEDUCTIONS, AND GIFTS

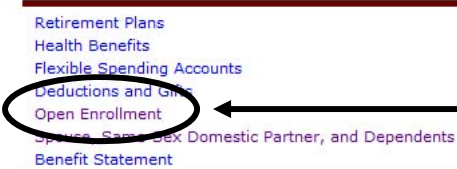

Go

Select Open Enrollment

RELEASE: 8.7

© 2015 Ellucian Company L.P. and its affiliates.

## NAVIGATING

## How to Start

## **DICKINSON BANNER SELF SERVICE**

Personal Information Employee

Search

RETURN TO MENU SITE MAP HELP EXIT

#### Open Enrollment

Due to IRS reporting requirements, Dickinson is required to report date of birth and social security numbers for spouses and dependents. Please review and update your Spouse and Dependent Information as applicable.

You are encouraged to visit the HR Services Open Enrollment website for detailed information and instructions.

## Vote Regarding Taxation of Benefits: Health, Flex Spending and Retirement are separate and distinct benefit programs which are not subject to federal tax withholding. Vision, dental, and medical insurance, as well as health care expense accounts are not subject to Pennsylvania or local tax withholdings. Retirement contributions and dependent care expense accounts are subject to Pennsylvania and local tax withholdings.

Go

Open Enrollment Start Date:Apr 01, 2015Open Enrollment End Date:Jun 03, 2015Benefits Effective Date:Jul 01, 2015

## GroupBenefits StatusHealthNo choices made in this group.Flex Spending No choices made in this group.RetirementNo choices made in this group.MiscellaneousNo choices made in this group.

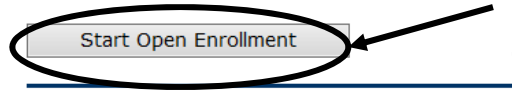

Click to begin the Open Enrollment process. \*NOTE: You will only see the 'Start Open Enrollment' button when you first begin the process.

RELEASE: 8.4 © 2015 Ellucian Company L.P. and its affiliates. [ Dependent Information ]

### **The Process**

### **DICKINSON BANNER SELF SERVICE**

|                                    | Personal Information     Employee       Search     Go       RETURN TO MENU     SITE MAP       HELP     EXIT                                                                                                    |
|------------------------------------|----------------------------------------------------------------------------------------------------|
|                                    | Open Enrollment                                                                                                    |
|                                    | Due to IRS reporting requirements, Dickinson is required to report date of birth and social security numbers for spouses and dependents. Please review and update your Spouse and Dependent Information as applicable.                                                                                                    |
|                                    | You are encouraged to visit the HR Services Open Enrollment website for detailed information and instructions.                                                                                                    |
| Click                              | <ul> <li>Note Regarding Taxation of Benefits: Health, Flex Spending and Retirement are separate and distinct benefit programs vision, dental, and medical insurance, as well as health care expense accounts are not subject to Pennsylvania or local tax dependent care expense accounts are subject to Pennsylvania and local tax withholdings.</li> <li>Open Enrollment Start Date: Apr 01, 2015</li> <li>NOTE: Insurance benefits and retirement elections will continue into the 2018-2019 year unless changes are made.</li> </ul> |
| directly on                        | Group Benefits Status                                                                                                    |
| these group<br>headings<br>to view | Health       HealthAssurance PPO Plan will be CONTINUED into the new year.<br>Vision Benefits of America Vision Plan will be CONTINUED into the new year.       Flexible Spending         Flex Spending No choices made in this group.       EMPLOYER Retirement Defined Contribution Percent to TIAA-CREF will be CONTINUED into the new year.       Accounts will end 6/30/18<br>and must be re-selected for<br>2018-2019.                                                                                                    |
| information.                       | Complete Restart Cancel                                                                                                    |

\*I understand that my completion of this open enrollment process authorizes the College to make any necessary deductions from my pay through payroll deduction in accordance with IRS regulations.

### **Viewing/Selecting Items**

### **DICKINSON BANNER SELF SERVICE**

|                        | Personal Information Employee Search Go                                                                                                    |                             |               | SITE MAP HELP EX                                      | (IT                              |                                  |  |
|------------------------|----------------------------------------------------------------------------------------------------|-----------------------------|---------------|-------------------------------------------------------|----------------------------------|----------------------------------|--|
|                        | Open Enrollment Group                                                                                                    |                             |               |                                                       |                                  |                                  |  |
|                        |                                                                                                    |                             |               |                                                       |                                  |                                  |  |
|                        | Select Cancel Changes for this Group, if available, and your changes will be set                                                                                                    | t back to curre             | nt.           |                                                       |                                  |                                  |  |
|                        | Solution the Health Group below, I acknowledge that these elections are irrevocable except as otherwise permitted in accordance with IRS regulations. By executing this Health Group, I acknowledge that the election shall continue in effect until either (i) I terminate employment with the College, (ii) I give notice via open enrollment or (iii) I experience a change in life status. |                             |               |                                                       |                                  |                                  |  |
|                        | Health Group                                                                                                    |                             |               |                                                       |                                  | NOTE: 2018-                      |  |
| То                     | Supplemental Accidental Death & Dismemberment You have <b>NOT</b><br>SELECTED this benefit deduction.                                                                                                    |                             | NOTE          | : Dependen                                            | ts                               | 2019 PER PAY                     |  |
| Add/Change/            | United Concordia Dental Select Plan You have <b>NOT SELECTED</b> this benefit deduction.                                                                                                    |                             | who a         | re currently                                          |                                  | amounts are                      |  |
| coverage,              | United Concordia Choice Dental Plan You have <b>NOT SELECTED</b> this benefit deduction.                                                                                                    |                             | cover         | eu are listeu                                         | •                                | muicateu.                        |  |
| click directly         | HealthAssurance PPO Plan You have asked to $\ensuremath{\textbf{CONTINUE}}$ this benefit into the new year                                                                                                    | Plan                        |               | Covered                                               | Employee Per Pay<br>Contribution | Employer Per Pay<br>Contribution |  |
| on the title<br>of the |                                                                                                    | (g)<br>Employee+Sp<br>(ren) | ouse+Child    | Jane Dickinson<br>Johnny Dickinson<br>Julie Dickinson | 88.41                            | 569.17                           |  |
| coverage.              | Vision Benefits of America Vision Plan You have asked to CONTINUE this benefit into the new year                                                                                                    | Plan                        |               | Covered                                               | Employee Per Pay<br>Contribution | Employer Per Pay<br>Contribution |  |
|                        |                                                                                                    | (c) EE+Sp+0<br>(ren)/EE+Ch  | Child<br>Idrn | Jane Dickinson<br>Johnny Dickinson<br>Julie Dickinson | 6.17                             | 2.91                             |  |
| <                      | Return to Open Enrollment Main Menu                                                                                                    | ges for this Gro            | oup           | Cance                                                 | ls all changes                   | and resets the                   |  |
|                        |                                                                                                    | Open Enrollm                | ient          | Health                                                | Group back t                     | o current 2017-                  |  |
|                        |                                                                                                    |                             |               | 2018 e                                                | lections.                        |                                  |  |

## MAKING CHANGES

### **Adding a Deduction**

## **DICKINSON BANNER SELF SERVICE**

| Personal Information Employee |                    |
|-------------------------------|--------------------|
| Search Go                     | SITE MAP HELP EXIT |
| Open Enrollment Choice Detail |                    |

Make a selection and then choose from the appropriate button.

\* - indicates a required field.

#### United Concordia Choice Dental Plan

| Employee Per Pay Contribution                               | My Choice                                                                                                    |                                                                                                    |
|-------------------------------------------------------------|----------------------------------------------------------------------------------------------------|----------------------------------------------------------------------------------------------------|
| 15.15                                                       | 0                                                                                                    | lovel by                                                                                                    |
| 29.04                                                       | 0                                                                                                    |                                                                                                    |
| 51.91                                                       | 0                                                                                                    | the desired                                                                                                    |
| Open Enrollment Gr                                          | oup                                                                                                    |                                                                                                    |
| Return to the Health Group Menu without making any changes. |                                                                                                    | NOTE: A plan MUST be<br>chosen if you are adding<br>coverage.                                                       |
|                                                             | 15.15<br>29.04<br>51.91<br>Open Enrollment Gr<br>Return to the Health Group Menu<br>without making any changes. | 15.15     29.04       51.91     Open Enrollment Group   Return to the Health Group Menu without making any changes. |

### **Adding a Deduction**

### **DICKINSON BANNER SELF SERVICE**

| Personal Information Employee |              |        |
|-------------------------------|--------------|--------|
| Search Go                     | SITE MAP HEL | P EXIT |

#### **Open Enrollment Group**

Select the title of the benefit or deduction to update your choices.

Select Cancel Changes for this Group, if available, and your changes will be set back to current.

Solution States and the second states and the second states are states and the second states are states and the second states are states and the second states are states and the second states are states and the second states are states and the second states are states and the second states are states are states and the second states are states are states and the second states are states are st

#### Health Group

| NOTE:<br>Dental<br>coverage<br>has been | Supplemental Accidental Death & Dismemberment You have <b>NOT</b><br>SELECTED this benefit deduction.<br>United Concordia Dental Select Plan This benefit deduction cannot be<br>selected as you have selected the following:<br>United Concordia Choice Dental Plan<br>United Concordia Choice Dental Plan You have as ed to START this bene<br>n the new year | fit <b>Plan</b><br>(c) EE+Sp+Child(ren)/EE- | +Chldrn                                               | Employee                         | e Per Pay Contribution<br>51.91  |
|-----------------------------------------|----------------------------------------------------------------------------------------------------|---------------------------------------------|-------------------------------------------------------|----------------------------------|----------------------------------|
| added                                   | HealthAssurance PPO Plan You have asked to <b>CONTINUE</b> this benefit into<br>the new year                                                                                                    | Plan                                        | Covered                                               | Employee Per Pay<br>Contribution | Employer Per Pay<br>Contribution |
| July 1,<br>2018.                        |                                                                                                    | (g)<br>Employee+Spouse+Child<br>(ren)       | Jane Dickinson<br>Johnny Dickinson<br>Julie Dickinson | 88.41                            | 569.17                           |
|                                         | Vision Benefits of America Vision Plan You have asked to CONTINUE this benefit into the new year                                                                                                    | Plan                                        | Covered                                               | Employee Per Pay<br>Contribution | Employer Per Pay<br>Contribution |
|                                         | ,,,,,,,                                                                                                    | (c) EE+Sp+Child<br>(ren)/EE+Chldrn          | Jane Dickinson<br>Johnny Dickinson<br>Julie Dickinson | 6.17                             | 2.91                             |
|                                         | Return to Open Enrollment Main Menu Cancel C                                                                                                    | hanges for this Group                       |                                                       |                                  |                                  |
|                                         |                                                                                                    | Open Enrollment                             |                                                       |                                  |                                  |

## **Changing/Ending Deductions**

### DICKINSON BANNER SELF SERVICE

| Personal                                | Information Employee                                               |                                                                            |                       |               |                                                                                                    |              |
|-----------------------------------------|--------------------------------------------------------------------|----------------------------------------------------------------------------|-----------------------|---------------|----------------------------------------------------------------------------------------------------|--------------|
| Search                                  | Go                                                                 |                                                                            |                       | SITE MAP HELP | EXIT                                                                                                    |              |
| Open l                                  | Enrollment Choice Detail                                           |                                                                            |                       |               |                                                                                                    |              |
| 👎 Make a                                | selection and then choose from the approp                          | riate button.                                                              |                       |               |                                                                                                    |              |
| 🛊 - indicat                             | es a required field.                                               |                                                                            |                       |               |                                                                                                    |              |
| Vision Be<br>Deductio                   | enefits of America Vision Plan<br>on Effective as of: Jul 01, 2016 |                                                                            |                       |               |                                                                                                    |              |
| Current<br>Plan                         | Plan                                                               | Employee Per Pa                                                            | ay Contribution       | Employ        | er Per Pay Contribution                                                                                         | My<br>Choice |
|                                         | (a) Employee (EE)<br>(b) EE+Spouse / EE+Child                      | 1.83                                                                       |                       | 1.83<br>2.43  |                                                                                                    | 0            |
| My Currei<br>Plan                       | (c) EE+Sp+Child(ren)/EE+Chldrn                                     | 6.17                                                                       |                       | 2.91          |                                                                                                    | ۲            |
| Submit C                                | hange Stop Benefit No Change                                       |                                                                            |                       |               |                                                                                                    |              |
|                                         |                                                                    |                                                                            | Open Enrollment Group |               |                                                                                                    |              |
|                                         |                                                                    |                                                                            |                       |               |                                                                                                    |              |
| Select ti<br>Change<br>coverag<br>2018. | his button to<br>the current<br>e effective July 1,                | Select this button to<br>End the current<br>coverage for June 30,<br>2018. |                       |               | NOTE: You will see a screen<br>like this when you select a<br>benefit that is to continue into<br>the new year. | •            |

### **Employer Retirement**

### **DICKINSON BANNER SELF SERVICE**

| Personal Information Employee<br>Search Go<br>Open Enrollment Choice                                          | Detail                                                                                        | NOTE: The total<br>combined is 8%<br>( <i>those who have</i><br><i>FT service</i> ). | % for both vendors<br>for eligible employees<br>e completed 1 year of   |
|----------------------------------------------------------------------------------------------------|-----------------------------------------------------------------------------------------------|--------------------------------------------------------------------------------------|-------------------------------------------------------------------------|
| <ul> <li>Make a selection and then choose fro</li> <li>indicates a required field.</li> </ul>                 | m the appropriate button.                                                                     | If changing vent<br>must first either<br>current distribut<br>8% for the other       | dors completely. You<br>reduce or 'Stop' the<br>tion prior to selecting |
| EMPLOYER Retirement Defined C                                                                                 | Contribution Percent to TIAA                                                                  | 8% for the other                                                                     | vendor.                                                                 |
| You have elected 0% from the Fidel<br>and 7% from the TIAA-CREF Employ<br>You may only select a total of 8% b | , 2010<br>ity Employer Retirement benefit<br>yer Retirement benefit.<br>etween both benefits. |                                                                                      |                                                                         |
| Current Plan                                                                                                  | Plan                                                                                          | Employer Contribution Percent                                                        | My Choice                                                               |
|                                                                                                    | TIAA 1% ER Contribution                                                                       | 1.00                                                                                 | 0                                                                       |
|                                                                                                    | TIAA 2% ER Contribution                                                                       | 2.00                                                                                 | 0                                                                       |
|                                                                                                    | TIAA 3% ER Contribution                                                                       | 3.00                                                                                 | 0                                                                       |
|                                                                                                    | TIAA 4% ER Contribution                                                                       | 4.00                                                                                 | 0                                                                       |
|                                                                                                    | TIAA 5% ER Contribution                                                                       | 5.00                                                                                 | 0                                                                       |
|                                                                                                    | TIAA 6% ER Contribution                                                                       | 6.00                                                                                 | 0                                                                       |
| My Current Plan                                                                                               | TIAA 7% ER Contribution                                                                       | 7.00                                                                                 | ۲                                                                       |
|                                                                                                    | TIAA 8% ER Contribution                                                                       | 8.00                                                                                 | 0                                                                       |
| Submit Change Stop Benefit No                                                                                 | Change                                                                                        | pen Enrollment Group                                                                 |                                                                         |

## **Employer Retirement Match**

Your required retirement contribution of .25% is noted here. If you contribute at least that amount per pay and are eligible, then you should select one of the EMPLOYER MATCH options below.

#### **Open Enrollment Group**

Select the title of the benefit or deduction to update your choices.

Select Cancel Changes for this Group, if available, and your changes will be set back to current.

Retirement calculations are subject to the limitations set forth in Section 403(b) and 415 of the Internal Revenue Code of 1986, as amended. By executing this Retirement Group, I acknowledge that the election shall continue in effect until either (i) I terminate employment with the College, (ii) I give notice via open enrollment or (iii) I give written notice to the College that this Agreement shall be modified or terminated.

FOR ELIGIBLE EMPLOYEES ONLY: Dickinson has committed to a phased approach in increasing retirement contributions. Beginning 017, for eligible employees, Dickinson will make a matching contribution of an additional .25% to retirement as long as you contribute .25%. Your retirement contribution must be \$7.25 per pay to be eligible for this matched contribution. If eligible, please select either EMPLOYER MATCH Retirement Defined Contribution Percent to Fidelity OR EMPLOYER MATCH Retirement n Percent to TIAA below.

Eligible employees should also verify that your Employer Contribution Percent (Fidelity + TIAA) TOTALS 8%. You should select a TOTAL of 8% between EMPLOYER Retirement Defined Contribution Percent to Fidelity and EMPLOYER Retirement Defined Contribution Percent to TIAA.

#### Retirement Group

Return to Open Er

EMPLOYER Retirement Defined Contribution Percent to Fidelity You have NOT SELECTED this benefit deduction. Fidelity Employee TDA Retirement Contribution You have asked to CONTINUE this benefit into the new year

EMPLOYER MATCH Retirement Defined Contribution Percent to Fidelity 🔞 have **NOT SELECTED** this benefit deduction. NOT SELECTED this benefit deduction. TIAA TDA

TIAA TDA RA Employee Retirement Contribution (available for existing participants only) You have NOT SELECTED this benefit deduction.

EMPLOYER Retirement Defined Contribution Percent to TIAA you have asked to CONTINUE this benefit into the new year

NOTE for Eligible Employees (those who have completed 1 year of FT service): There is a .25% match of the college's contribution to your retirement fund, with a required employee contribution of at least the same amount.

Dou have NOT SELECTED this benefit deduction. MPLOYER MATCH Retirement Defined Contribution Percent to TIA s for this Group

If you contribute at least .25% of your own funds to retirement, you should allocate this .25% employer match to either TIAA or Fidelity.

## **Entering PER PAY Amounts**

## DICKINSON BANNER SELF SERVICE

Personal Information Employee

Search

SITE MAP HELP EXIT

#### Open Enrollment Choice Detail

Go

| Rake a selection and then choose from the appropriate button.                     | Enter a PER PAY amount for Flexible                              |
|-----------------------------------------------------------------------------------|------------------------------------------------------------------|
| * - indicates a required field.                                                   | Spending Accounts, Retirement<br>Elections, and/or Annual Giving |
| 2015-16 Flexible Spending Account - Health Care                                   | Contributions. An annual amount may                              |
| Deduction Effective as of: Jul 01, 2015                                           | then be calculated prior to finalizing.                          |
| Per Pay Deduction Amount 999999.99 :* Calculate Annual Deduct                     | ion                                                              |
| Vumber of pays per year: 24                                                       |                                                                  |
| Prior selection amounts: <b>\$25.00</b> per pay period; <b>\$600.00</b> annually. | — Current per pay and annual deductions                          |
| Add Choice No Change                                                              | are listed here.                                                 |
| Open En                                                                           | oliment Group                                                    |

NOTE: Do NOT enter "0" amounts if you are not electing a deduction.

### **After Tax Deductions**

|                | DICKINSON BANNER SE                                                                                        |                                           |  |  |  |  |  |  |
|----------------|----------------------------------------------------------------------------------------------------|-------------------------------------------|--|--|--|--|--|--|
|                | Personal Information Employee                                                                              |                                           |  |  |  |  |  |  |
|                | Search Go SITE M                                                                                           | AP HELP EXIT                              |  |  |  |  |  |  |
|                | Open Enrollment Group                                                                                      |                                           |  |  |  |  |  |  |
|                | Relect the title of the benefit or deduction to update your choices.                                       |                                           |  |  |  |  |  |  |
|                | Select Cancel Changes for this Group, if available, and your changes will be set back to current.          |                                           |  |  |  |  |  |  |
|                | Miscellaneous Group                                                                                        |                                           |  |  |  |  |  |  |
| Та             | Annual Fund - Academic Programming You have NOT SELECTED this benefit deduction.                           |                                           |  |  |  |  |  |  |
| 10             | Annual Fund - The Clarke Forum You have NOT SELECTED this benefit deduction.                               |                                           |  |  |  |  |  |  |
| Add/Change     | Annual Fund - The Trout Gallery You have NOT SELECTED this benefit deduction.                              |                                           |  |  |  |  |  |  |
| End an after-  | Annual Fund - The Waidner-Spahr Library You have NOT SELECTED this benefit deduction.                      |                                           |  |  |  |  |  |  |
| tax deduction  | Annual Fund - Sustainability You have <b>NOT SELECTED</b> this benefit deduction.                          |                                           |  |  |  |  |  |  |
|                | Annual Fund - Student Life You have <b>NOT SELECTED</b> this benefit deduction.                            |                                           |  |  |  |  |  |  |
| in the         | Annual Fund - The McAndrews Fund for Athletics You have <b>NOT SELECTED</b> this benefit deduction.        | NOT OF LEATED this has slit deduction     |  |  |  |  |  |  |
| Miscellaneou   | Annual Fund - Restricted Other (contact the Office of Engagement/Annual Fund - giving@dickinson.edu) You f | lave NOT SELECTED this benefit deduction. |  |  |  |  |  |  |
| Group, click   | Annual Fund - Scholarship Fourhave NOT SELECTED this benefit deduction.                                    |                                           |  |  |  |  |  |  |
| on the title o | Annual Fund - Area of Greatest Need You have <b>NOT SELECTED</b> this benefit deduction.                   | NOTE: PER PAY amounts must                |  |  |  |  |  |  |
| the deduction  |                                                                                                    | be entered for items in the               |  |  |  |  |  |  |
| the deductio   | Emeriti You have NOT SELECTED this benefit deduction.                                                      | Miscellaneous Group An                    |  |  |  |  |  |  |
|                | TIAA-CREF Classic IRA You have NOT SELECTED this benefit deduction.                                        | Miscellaneous oroup. An                   |  |  |  |  |  |  |
|                | TIAA-CREF Roth IRA You have NOT SELECTED this benefit deduction.                                           | annual amount may be                      |  |  |  |  |  |  |
|                | Return to Open Enrollment Main Menu                                                                        | calculated prior to finalizing.           |  |  |  |  |  |  |
|                |                                                                                                    |                                           |  |  |  |  |  |  |

Open Enrollment

## FINISHING UP

### **Completing the Process**

## **DICKINSON BANNER SELF SERVICE**

| Personal I                | nformation Employee                                                                                                    |                                                                                   |                           |                      |                            |                                                        |                                                |
|---------------------------|----------------------------------------------------------------------------------------------------|-----------------------------------------------------------------------------------|---------------------------|----------------------|----------------------------|--------------------------------------------------------|------------------------------------------------|
| Search                    | Go                                                                                                    | RETURN TO MENU                                                                    | SITE MAP                  | HELP                 | EXIT                       |                                                        |                                                |
| Open I                    | Enrollment                                                                                                    |                                                                                   |                           |                      |                            |                                                        |                                                |
| ✓ Due to I<br>update      | RS reporting requirements, Dickinson is required to repo<br>your Spouse and Dependent Information as applicable.                                                                                     | ort date of birth and soc                                                         | ial securit               | ty num               | bers for s                 | pouses and dependen                                    | its. Please review and                         |
| You are                   | encouraged to visit the HR Services Open Enrollment w                                                                                                    | ebsite for detailed infor                                                         | mation an                 | nd inst              | ructions.                  |                                                        |                                                |
| Note I<br>Visior<br>deper | Regarding Taxation of Benefits: Health, Flex Spending and Rei<br>n, dental, and medical insurance, as well as health care expension<br>ndent care expense accounts are subject to Pennsylvania and I | tirement are separate and<br>e accounts are not subject<br>ocal tax withholdings. | distinct be<br>t to Penns | enefit p<br>sylvania | orograms w<br>or local tax | hich are not subject to fe<br>x withholdings. Retireme | deral tax withholding.<br>nt contributions and |
| Open Enr                  | ollment Start Date: Apr 01, 2015                                                                                                    |                                                                                   |                           |                      |                            |                                                        |                                                |
| Open Enr                  | ollment End Date: Jun 03, 2015                                                                                                    |                                                                                   |                           |                      |                            | NOTE                                                   |                                                |
| Benefits E                | ffective Date: Jul 01, 2015                                                                                                    |                                                                                   |                           |                      |                            | NOTE.                                                  |                                                |
| Group                     | Benefits Status                                                                                                    |                                                                                   |                           |                      |                            | Continuing,                                            |                                                |
| Health                    | United Concordia Choice Dental Plan will be <b>STARTED</b> in<br>HealthAssurance PPO Plan will be <b>CONTINUED</b> into the r<br>Vision Benefits of America Vision Plan will be <b>TERMINAT</b>      | the new year.<br>new year.<br>ED.                                                 |                           |                      |                            | terminated,<br>and added                               |                                                |
| Flex Spend                | ling 2015-16 Flexible Spending Account - Health Care will be                                                                                                    | STARTED in the new yea                                                            | ar.                       |                      |                            | benefits will                                          |                                                |
| Retirement                | EMPLOYER Retirement Defined Contribution Percent to T                                                                                                    | IAA-CREF will be CONTI                                                            | NUED into                 | the n                | ew year.                   | boliotod                                               |                                                |
| Miscellaneo               | us Annual Fund - Area of Greatest Need will be STARTED in                                                                                                    | the new year.                                                                     |                           |                      |                            | De listed                                              |                                                |

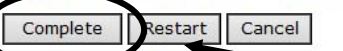

here.

Aunderstand that my completion of this open enrollment process authorizes the College to make any necessary deductions from my pay hrough payroll deduction in accordance with IRS regulations.

**VERY IMPORTANT:** When you have finished making your selections, click 'Complete' to finalize and view your take home pay.

[ Dependent

NOTE: The 'Restart' button will cancel ALL changes and reset ALL elections to the current ones held in 2017-2018.

## Reopen and Estimate Take Home Pay

### **DICKINSON BANNER SELF SERVICE**

| Personal Information Employee |                                   |
|-------------------------------|-----------------------------------|
| Search Go                     | RETURN TO MENU SITE MAP HELP EXIT |

Open Enrollment

Une to IRS reporting requirements, Dickinson is required to report date of birth and social security numbers for spouses and dependents. Please review and update your Spouse and Dependent Information as applicable.

You are encouraged to visit the HR Services Open Enrollment website for detailed information and instructions.

Note Regarding Taxation of Benefits: Health, Flex Spending and Retirement are separate and distinct benefit programs which are not subject to federal tax withholding. Vision, dental, and medical insurance, as well as health care expense accounts are not subject to Pennsylvania or local tax withholdings. Retirement contributions and dependent care expense accounts are subject to Pennsylvania and local tax withholdings.

| Open Enroll                                  | nent Start Date: May 02, 2017                                                                                                    |                                                                                                    | NOTE: If a total of 8% OR the Employer Match of                                                                                                    |  |
|----------------------------------------------|----------------------------------------------------------------------------------------------------|----------------------------------------------------------------------------------------------------|----------------------------------------------------------------------------------------------------|--|
| Open Enroll                                  | nent End Date: Jun 02, 2017                                                                                                    |                                                                                                    | 25% was not selected before 'completing' then a                                                                                                    |  |
| Benefits Effe                                | ctive Date: Jul 01, 2017                                                                                                    |                                                                                                    | moscogo will display indicating that aligible                                                                                                    |  |
| Group                                        | Benefits Status                                                                                                    |                                                                                                    | message will display mulcating that engine                                                                                                    |  |
| Health                                       | Supplemental Accidental Death & Dismemberment w<br>United Concordia Dental Select Plan will be <b>CONTIN</b><br>Aetna Choice POS II will be <b>CONTINUED</b> into the ner<br>Vision Benefits of America Vision Plan will be <b>CONTI</b> | ill be <b>CONTINUED</b> into the new year<br><b>UED</b> into the new year.<br>w year.<br><b>NUED</b> into the new year. | employees <i>(those who have completed 1 year of FT service)</i> should 'Reopen Open Enrollment' to allocate the entire 8% retirement benefit and/or |  |
| Flex Spending No choices made in this group. |                                                                                                    |                                                                                                    | choose TIAA or Fidelity for the .25% Employer                                                                                                    |  |
| Retirement                                   | Fidelity Employee TDA Retirement Contribution will b<br>EMPLOYER Retirement Defined Contribution Percent                                                                                                    | e <b>CONTINUED</b> into the new year.<br>to TIAA will be <b>CONTINUED</b> into th                                       | Match.                                                                                                    |  |
| Miscellaneous                                | TIAA-CREF Roth IRA will be CONTINUED into the n                                                                                                    | ew year.                                                                                                    |                                                                                                    |  |

Reopen Open Enrollment Estimate Take Home Pay

FOR EEGIBLE EMPLOYEES ONLY: You have elected 0% from the EMPLOYER Retirement Defined Contribution Percent to Fidelity benefit and 5% from the EMPLOYER Retirement Defined Contribution Percent to TIAA benefit. You should select a total of 8% between both benefits.

Please 'Reopen Open Enrollment' and select 'Retirement' to allocate the entire 8% to one of these EMPLOYER Retirement Defined Contribution benefits.

## **Reopen and Estimate Take Home Pay**

## **DICKINSON BANNER SELF SERVICE**

| Personal Information Employee |                |          |      |      |
|-------------------------------|----------------|----------|------|------|
| Search Go                     | RETURN TO MENU | SITE MAP | HELP | EXIT |

#### **Open Enrollment**

Unue to IRS reporting requirements, Dickinson is required to report date of birth and social security numbers for spouses and dependents. Please review and update your Spouse and Dependent Information as applicable.

You are encouraged to visit the HR Services Open Enrollment website for detailed information and instructions.

| Note Re<br>Vision, depende | egarding Taxation of Benefits: Health, Flex Spending and Retirement are separate and dental, and medical insurance, as well as health care expense accounts are not subject ent care expense accounts are subject to Pennsylvania and local tax withholdings. | distinct benefit programs which are not subject to federal tax withholding.<br>to Pennsylvania or local tax withholdings. Retirement contributions and |
|----------------------------|----------------------------------------------------------------------------------------------------|----------------------------------------------------------------------------------------------------|
| Open Enroll                | Iment Start Date: Apr 01, 2015                                                                                                    |                                                                                                    |
| Open Enroll                | Iment End Date: Jun 03, 2015                                                                                                    |                                                                                                    |
| Benefits Eff               | ective Date: Jul 01, 2015                                                                                                    |                                                                                                    |
| Group                      | Benefits Status                                                                                                    |                                                                                                    |
| Health                     | United Concordia Choice Dental Plan will be <b>STARTED</b> in the new year.<br>HealthAssurance PPO Plan will be <b>CONTINUED</b> into the new year.<br>Vision Benefits of America Vision Plan will be <b>TERMINATED</b> .                                     |                                                                                                    |
| Flex Spendin               | g 2015-16 Flexible Spending Account - Health Care will be STARTED in the new yea                                                                                                    | r.                                                                                                    |
| Retirement                 | EMPLOYER Retirement Defined Contribution Percent to TIAA-CREF will be CONTIN                                                                                                    | IUED into the new year.                                                                                                    |
| Miscellaneous<br>Reopen    | S Annual Fund - Area of Greatest Need will be STARTED in the new year.         Open Enrollment       Estimate Take Home Pay                                                                                                    | Once 'Complete', you may view<br>an estimate of your July, 2018<br>Take Home Pay.                                                                      |
| You may re                 | eopen to access open enrollment [Dependent Information                                                                                                    | n l                                                                                                    |

until the deadline of June 1, 2018.

## ESTIMATE TAKE HOME PAY

### **Estimate Take Home Pay**

## **DICKINSON BANNER SELF SERVICE**

| Personal Information Employee |                    |
|-------------------------------|--------------------|
| Search Go                     | SITE MAP HELP EXIT |
|                               | click here.        |

### Estimate Take Home Pay

Estimated pay is calculated based on the characteristics of your main job or assignment. The title and the number of scheduled pays for that assignment are listed. The estimated amounts are per pay costs or percentage rates for each benefit.

#### Assignment and Pay Period

Assignment Title: Dickinson Administrator Number of Pays Per Year: 24

#### Net Pay Calculation Deduction Breakdown

| Deduction Name                                             | Plan Name                      | <b>Employee Amount Em</b> | ployer Paid |                      |
|------------------------------------------------------------|--------------------------------|---------------------------|-------------|----------------------|
| United Concordia Choice Dental Plan                        | (c) EE+Sp+Child(ren)/EE+Chldrn | 51.91                     | .00         |                      |
| 2015-16 Flexible Spending Account - Health Care            |                                | 30.00                     | .00         |                      |
| Dickinson Paid Life Insurance                              |                                | .00                       | .00         |                      |
| EMPLOYER Life Insurance Premium                            |                                | .00                       | .00         | Deductions           |
| HealthAssurance PPO Plan                                   | (g) Employee+Spouse+Child(ren) | 88.41                     | 569.17      | and taxes            |
| EMPLOYER Retirement Defined Contribution Percent to TIAA T | IAA 8% ER Contribution         | .00                       | 145.83      |                      |
| Additional Medicare Tax                                    |                                | .00                       | .00         | are listed           |
| FICA Social Security                                       |                                | 118.61                    | 118.61      | on a PER             |
| Federal Taxes                                              |                                | 194.76                    | .00         |                      |
| Medicare FICA                                              |                                | 27.74                     | 27.74       |                      |
| PA State Tax                                               |                                | 58.73                     | .00         | Dasis.               |
| Local Services Tax                                         |                                | 2.17                      | .00         |                      |
| Unemployment Compensation                                  |                                | 1.46                      | .00         |                      |
| Annual Fund - Area of Greatest Need                        |                                | 25.00                     | .00         |                      |
| Total Deductions                                           |                                | 598.79                    | 861.35      |                      |
| Your estimated take home pay per pay period:               |                                | \$1,484.54                |             | _                    |
| Your estimated take home pay per year: \$35,628.96         |                                |                           | To retu     | urn to Open Enrollme |

make changes, click here.